OPUSS

Inscrire une équipe à une compétition : sur un départemental où les équipes sont déjà pré-sélectionnées.

### Depuis l'accueil OPUSS

sélectionner COMPETITION :

| ≏ | Accueil            |   |                                                                   | 14 10            |                                               |                  | Ser P. S.            |
|---|--------------------|---|-------------------------------------------------------------------|------------------|-----------------------------------------------|------------------|----------------------|
|   | Structures         | > |                                                                   |                  |                                               | <b>**</b>        |                      |
| E | Licences           | > | 198 2 / jour<br>Licences<br>Garcone : 145 / Fillee : 53           | 1<br>Affiliation | 29<br>Jeunes officiels<br>Certifications : 36 | Ma structure     | Mes jeunes officiels |
| 9 | Jeunes Officiels   | > | Galçons, 1407 Pilles, 00                                          |                  |                                               | =*               |                      |
| E | Contenu informatif | > |                                                                   |                  |                                               | Mes licenciés    | Mes notifications    |
| ۲ | Compétitions       | > |                                                                   |                  |                                               |                  |                      |
| × | Messagerie         | > | <ul> <li>Derniers articles nationaux</li> <li>Activité</li> </ul> | ➡ Mot clé        | ~                                             | Mes compétitions | Mes résultats        |
|   |                    |   | Choisir                                                           | Choisir          |                                               | Mon calendrier   | E<br>Mes articles    |

## Sélectionner le niveau et/ ou le département puis rechercher

| 2022 - 2023          |   |                                                            |                            | Douvel évènement              |                                 |
|----------------------|---|------------------------------------------------------------|----------------------------|-------------------------------|---------------------------------|
| ESPACE FÉDÉRAL       |   |                                                            |                            |                               |                                 |
| 습 Accueil            |   | Tapez le nom d'une ou plusieurs activités                  | • Niveau •                 | Période                       |                                 |
| M Structures         | > | Votro choix                                                | Votra choix                | Compétitions à vanir          |                                 |
| E Licences           | > | VUIC CHUX                                                  |                            |                               | cocher « compétitions           |
| Jeunes Officiels     | > | District     Aucun résultat trouvé                         | Académie                   | Brouillons                    | auxquelles je peux m'inscrire » |
| 🖽 Contenu informatif | > | Votre choix                                                | Votre choix                | Toutes les compétitions 🗸 🗸 🗸 |                                 |
| Secompétitions       | ~ | Recherches rapides, cliquez sur un des boutons ci-dessous. | Mes compétitions           |                               |                                 |
| Calendrier           |   | Mon district Mon département Mon académie National         | Compétitions auxquelles je | Toutes mes compétitions 🛛 🗸   |                                 |
| Compétitions         |   |                                                            | peux m'inscrire            |                               |                                 |
| 🏆 Résultats          |   |                                                            |                            |                               |                                 |
| 🛱 SporCo Excellence  | > | 🕈 Rechercher                                               | Résultats : 2439 🧳         |                               |                                 |

# En bas de la page, rechercher la compétition et cliquer à droite sur la loupe « Détail et inscriptions »

| ۲       | Compétitions                     | ~           | Recherches rapides, cliquez sur un des boutons ci-dessous.             |           |               |                 | Mes compétitions                                     |           |            |                  |               |
|---------|----------------------------------|-------------|------------------------------------------------------------------------|-----------|---------------|-----------------|------------------------------------------------------|-----------|------------|------------------|---------------|
|         | Calendrier                       |             | Mon district Mon département Mon académie National                     |           |               |                 | Compétitions auxquelles je Toutes mes compétitions ~ |           |            |                  | ~             |
|         | Compétitions                     |             |                                                                        |           |               |                 | peux m'inscrire                                      |           |            |                  |               |
|         | 🍷 Résultats                      |             |                                                                        |           |               |                 |                                                      |           |            |                  |               |
|         | 😰 SporCo Excellence              | >           |                                                                        |           | 🕈 Rec         | hercher ≩⊟      | Résultats : 51 🧳                                     | 2         |            |                  |               |
| ×       | Messagerie                       | >           | Afficher par : 25 v                                                    |           |               |                 |                                                      |           |            | Afficher le      | s filtres 🛛 🖌 |
|         |                                  |             | Nom ^ Activités $\Diamond$ Niveau $\Diamond$ Date début                |           |               | Date<br>début ≎ | Date fin 🗘                                           | Villes \$ | Nb<br>AS ≎ | Nb<br>Elv.       |               |
|         |                                  |             | Badminton:<br>Championnat<br>départemental de<br>double + Formation JO | Badminton | Départemental | 18/01/2023      | 18/01/2023                                           | 74        | 0          | Détail & ir<br>0 | scriptions    |
| ttmc:// | onuce unce and competitions/1455 | dd07 c751 4 | Badminton:<br>Championnat<br>départemental équipe                      | Badminton | Départemental | 01/02/2023      | 01/02/2023                                           | 74        | 0          | 0                | ^             |

Sur la page de la compétition faire défiler le détail de la compétition puis cliquer sur « inscrire mon AS »

| <u>្វីដ</u> ្រូំ Ba | asket Ball               |                                                                                                    |
|---------------------|--------------------------|----------------------------------------------------------------------------------------------------|
|                     |                          |                                                                                                    |
|                     | Inscrire mon AS          | Ν                                                                                                    |
|                     |                          | μζ                                                                                                    |
|                     | Type d'inscription       | AS et Individuelle                                                                                           |
|                     | Notion d'équipes         | ✓ Avec équipe                                                                                                |
|                     | Accompagnateurs          | Inscription obligatoire 🛕                                                                                    |
|                     | Jeunes officiels         | JEUNE COACH : Inscription obligatoire                                                                        |
|                     | Inscriptions en<br>ligne | Début         Fin par AS :         O6/01/2023 à 15:00         Fin individuelles :         O6/01/2023 à 15:00 |
|                     |                          |                                                                                                    |

Dans l'ordre : Inscrire son AS avec le Bouton « Mon AS » puis bouton bleu en bas « inscrire mon AS »

| ➡ Légende                                                | Inscription par activité                                                                                                    | Anisotrany film Dolouwer ourschild ourschild                                                 |  |  |  |
|----------------------------------------------------------|----------------------------------------------------------------------------------------------------|----------------------------------------------------------------------------------------------|--|--|--|
| Inscription<br>facultative<br>Inscription<br>Obligatoire | Accompagnateurs JO<br>Basket Ball Accompagnateurs 0 J main<br>Inscrire les JO                                                                                                    | Inscriptions: Basket Ball AS 185M Confer College for Buncher      Inscriptions pur défention |  |  |  |
| Inscription<br>complète                                  | Inscriptions par définition                                                                                                    | - Inscription AS                                                                             |  |  |  |
| ·                                                        | AS Nombre d'inscriptions                                                                                                    | <ul> <li>€ Anster</li> <li>Linear tensor AS</li> </ul>                                       |  |  |  |
|                                                          | Lyceles         Garçons         Etablissement         Mon as         © par AS pour la compétition           ©         par AS pour la définition         © pour la définition                  |                                                                                              |  |  |  |
|                                                          | Lyceles         File's         Ctablissement         Mon as         0         par AS pour la compétition           10         par AS pour la définition         10         pour la définition |                                                                                              |  |  |  |

Puis nouvelle présentation avec le bandeau vert : « inscription prise en compte »

#### Enfin Inscrire L'accompagnateur

Le Jeune Coach et Le Jeune Arbitre/juge (élèves différents)

| <ul> <li>Inscription</li> </ul> | prise en compte                                                                                                    |
|---------------------------------|----------------------------------------------------------------------------------------------------|
| ➔ Légende                       |                                                                                                    |
| Inscription<br>facultative      | Accompagnateurs J0                                                                                                    |
| Inscription<br>Obligatoire      | Basket Ball $\checkmark$ Accompagnateurs $\begin{pmatrix} 0 & 1 & min \\ 3 & max \end{pmatrix}$ Jeunes officiels $\checkmark$ $0$ |
| Inscription<br>complète         | Hoscriptions par définition                                                                                                    |

Enfin il faut inscrire la ou les équipes pour inscrire chaque élève joueur !

# Cliquer sur « Ajouter une équipe » selon la catégorie puis « Mes élèves »

| Lycées Filles Etablissement   | Ajouter une équipe   Nombre d'inscriptions   |
|-------------------------------|----------------------------------------------|
|                               | Elèves<br>Total 0 élève                      |
| Minimes Garçons Etablissement | Ajouter une équipe 1 Nombre d'inscriptions ~ |
|                               | Elèves       Equipe 1     Mes élèves     0   |
|                               | Total 0 Inscrire les élèves                  |

Ouverture d'un tableau avec la liste de vos licenciés à basculer vers l'équipe de gauche à droite ...

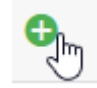

| 1 | Inscription               | n des élèves    |                      |                  |                                  |                                              |
|---|---------------------------|-----------------|----------------------|------------------|----------------------------------|----------------------------------------------|
| C | atégorie<br>Toutes catégo | ries 👻          | Genre<br>Tous genres | Ţ                | Nom                              | Tapez le nom d'une ou plusieurs<br>activités |
|   |                           | () par AS pour  | la compétition       | o par AS pour la | définition ( <i>omax</i> ) par é | quipe 💿 pour la définition                   |
|   |                           |                 |                      | AS 105           | Equipe 1                         |                                              |
| ş | Résultats                 | recherche : 198 |                      |                  | 🤰 Elève sélectionné              | aucun                                        |
| G | C                         | Zakaria         | BG                   | 40165            | ^                                |                                              |
| F | 0                         | Fatima          | MF                   | 40115            |                                  |                                              |
| G |                           | TAIM            | BG                   | 40190            |                                  |                                              |
| G | Θ                         | Aimé            | BG                   | 40051            |                                  |                                              |